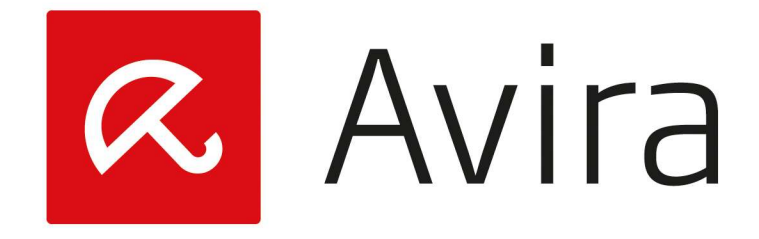

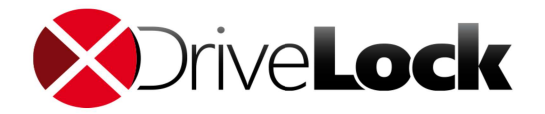

# PANDUAN INSTALLASI DRIVELOCK AGENT

PT. Kreasi Utama Mandiri | Manual

Untuk jaringan yang menggunakan ActiveDirectory, serta telah mengikuti **Panduan Installasi Avira Drivelock Management Console** dari awal hingga akhir. Maka semua proses installasi *Drivelock Agent* hingga *Antivirus Avira*, akan berjalan secara otomatis. Untuk memantau proses instalasinya dapat dilihat pada **Drivelock Control Center (DCC)**.

| ā                | Drivel                                                                                                    | ork Control Center 7.6.6.16161                                                           | X                                          |
|------------------|----------------------------------------------------------------------------------------------------|------------------------------------------------------------------------------------------|--------------------------------------------|
| Start            | Klik                                                                                                    |                                                                                          |                                            |
| Coverview        | Overview<br>The DriveLock Control Center allows you to evaluate the D<br>system status and current incidents.         | DriveLock installation and complements your helpdesk. Here is an overview of the overall | Drivelock-PC\Drivelock<br>Drivelock-PC 📓   |
| Helpdesk         | Agent 🗖                                                                                                    | E Application 🗖                                                                          |                                            |
| Statistic report | <ul> <li>1 Agent is not alive.</li> <li>1 Agent is currently updating.</li> </ul>                                     | Informations about blocked applications                                                  |                                            |
| Event report     | 1 3 clients are not compliant.                                                                                        | Drives                                                                                   |                                            |
|                  | License 🗖                                                                                                    | View information about blocked drives and hiles.                                         |                                            |
| Forensic         | <ul> <li>The maintenance of your license ends at 02/08/2017.</li> <li>The Antivirus update is not limited.</li> </ul> | Device  Information about blocked devices                                                |                                            |
| Plug-In          | Events -                                                                                                    |                                                                                          |                                            |
| Settinos         | Overview over 1/5 day events.                                                                                         |                                                                                          |                                            |
| About            |                                                                                                    |                                                                                          |                                            |
|                  |                                                                                                    |                                                                                          |                                            |
|                  | 2010                                                                                                    |                                                                                          | () ()                                      |
| Start            | Drivel                                                                                                    | Lock Control Center 7.6.6.16161                                                          | - L X                                      |
|                  |                                                                                                    |                                                                                          |                                            |
| Overview         | Open Helpdesk<br>Open Helpdesk views to see the state of the Agents, or u                                             | use the operating buttons to solve problems direct.                                      | Drivelock-PC\Drivelock 🚨<br>Drivelock-PC 📓 |
| 💻 Helpdesk       |                                                                                                    |                                                                                          |                                            |
|                  | Temporarily unlock agents (Offline unlock) Encryption 2                                                               | -Go recovery Disk Protection recovery / Emergency logon                                  |                                            |
| Statistic report | Unlock multiple Agents 🔞 File Protect                                                                                 | ion recovery                                                                             |                                            |
| Event report     | Unlock Terminal Service drives                                                                                        | e identification like Protection recovery tools                                          |                                            |
| b Forensic       | Recently used                                                                                                    |                                                                                          |                                            |
| Plug-in          | Antivirus                                                                                                    |                                                                                          |                                            |
| Settings         | Entities                                                                                                    |                                                                                          |                                            |
| About            | Antivirus Disk Protection Helpdesk                                                                                    |                                                                                          |                                            |

#### Klik refresh untuk merefresh status dari Drivelock Control Center.

| 5           | He          | lpdesk      |            |          |          |             |         | Helpde      | sk: Helpo | desk - Drivel | ock Control C | enter 7.6.6.16161         |                          | -                                   |         | 2             |
|-------------|-------------|-------------|------------|----------|----------|-------------|---------|-------------|-----------|---------------|---------------|---------------------------|--------------------------|-------------------------------------|---------|---------------|
| Start       | Actions     | Option      | s          |          |          |             |         |             |           |               |               |                           |                          |                                     |         | 2             |
| (5)         |             | 1ª          | <b></b>    | 00       | Y        | Î           | 2       | \$_         | 0         | C)            |               |                           |                          |                                     |         |               |
| Refresh     | Column      | s Sort      | Group      | Find     | Filter   | Connect     | Install | Connect     | Delete    | Forced        |               |                           |                          |                                     |         |               |
| General     |             | Sort / Grou | P          | Find     | / Filter |             | (       | Computer    |           |               |               |                           |                          |                                     |         |               |
| 🙄 Helpde    | sk: Helpde: | sk 🗙        |            |          |          |             |         |             |           |               |               |                           |                          |                                     |         |               |
| Drag a colu | mn header   | here to gro | up by that | t column |          |             |         |             |           |               |               |                           |                          |                                     | Prope   | in the second |
| State [Com  | puters]     | Computer r  | name [Com  | nputers] | * Domain | [Computers] | Last u  | ser [Comp   | uters]    | Last site [   | Computers]    | Agent version [Computers] | Last contact [Computers] | Antivirus On-Demand Protection [Com | puter a | 8             |
| 📀 ок        |             | ANITA-PC    |            |          |          |             | ANITA   | -PC\Lioto   |           |               |               | 7.6.6.16170               | 11/08/2016 14:12:35      |                                     | 2       | í.            |
| 📀 ок        |             | DEDI        |            |          |          |             | DEDI    | KUM         |           |               |               | 7.6.6.16170               | 11/08/2016 14:09:33      | 0                                   | BCBL    |               |
| OK OK       |             | DIAN-PC     |            |          |          |             | DIAN-   | PC\d2k-Di   | an        |               |               | 7,6.6.16170               | 11/08/2016 14:12:14      | 0                                   | đy      | 1             |
| 📀 ОК        |             | DRIVELOCK   | <-PC       |          |          |             | Drivel  | ock-PC\Dri  | velock    |               |               | 7.6.6.16170               | 11/08/2016 14:12:10      |                                     | :000    |               |
| OK 🛇        |             | IKEK-PC     |            |          |          |             | IKEK-F  | C\Vita-PC   |           |               |               | 7.6.6.16170               | 11/08/2016 14:08:45      |                                     | lecte   |               |
| 🕝 ОК        |             | IYAN-DESK   | TOP        |          |          |             | iyan-c  | lesktop\iya | in .      |               |               | 7.6.6.16170               | 11/08/2016 14:11:48      |                                     | a.      | ŝ             |
| OK OK       |             | LIOTO-PC    |            |          |          |             | LIOTO   | -PC\Lioto-  | PC        |               |               | 7.6.6.16170               | 11/08/2016 13:24:42      |                                     | Foro    | ŝ.            |
| 📀 ОК        |             | RIDHO-PC    |            |          |          |             | RIDHO   | D-PC\Ridho  | 0         |               |               | 7.6.6.16170               | 11/08/2016 14:07:39      |                                     | ed a    | 8             |
| 📀 ОК        |             | TECHINCA    | L2-PC      |          |          |             | Techin  | ncal2-PC\T  | echnical2 |               |               | 7.6.6.16170               | 11/08/2016 14:11:19      |                                     | - Cha   |               |

Sedangkan jika *ingin install agen manual* atau bagi *jaringan yang tidak menggunakan* ActiveDirectory maka ada 3 cara yang dapat dilakukan untuk menginstall **Drivelock Agent**.

**A. Push dari DCC :** installasi agent melalui **Drivelock Control Center** dimana PC Client dapat diadd ke DCC dengan beberapa cara seperti scan berdasarkan grup dan organization unit ActiveDirectory, IP Range, Name PC, ataupun berdasarkan Network Neighbourhood.

**B. Melalui Network :** installasi agent dengan menshare agent installer msi lewat jaringan.

**C. Manual :** installasi agent dengan mendatangi langsung PC Client.

Sebelum lanjut ke langkah-langkah installasi Drivelock Agent. Pertama-tama jalankan DCC

DriveLock Control Center secara manual

### A. Push dari DCC

Syarat :

- Windows Firewall harus nonaktif baik di PC yang terinstall DES maupun PC Client
- Network Discovery pada PC yang terinstall DES harus aktif
- Akun Administrator pada PC Client harus aktif serta memiliki password
- Jika ingin push install **by Name**, maka *PC yang terinstall DES* maupun *PC Client* harus bisa saling berkomunikasi menggunakan **Nama PC**.

### Langkah-langkahnya :

|                                                                    | Helpd                                                        | lesk                                                                                 |                 |         |                              |             | Helpdesk: Helpo                                                                                                    | lesk - DriveLock Control C | Center 7.6.6.16161                                                                                                    |                                                                                                    |                                                                                                    |
|--------------------------------------------------------------------|--------------------------------------------------------------|--------------------------------------------------------------------------------------|-----------------|---------|------------------------------|-------------|----------------------------------------------------------------------------------------------------|----------------------------|----------------------------------------------------------------------------------------------------|----------------------------------------------------------------------------------------------------|----------------------------------------------------------------------------------------------------|
| Start                                                              | Actions                                                      | Options                                                                              |                 |         |                              |             |                                                                                                    |                            |                                                                                                    |                                                                                                    |                                                                                                    |
| <b>(5</b> )                                                        |                                                              | 12                                                                                   |                 | 00      | 7                            | Î           | 2 5- 0                                                                                                    |                            | Klik                                                                                                    |                                                                                                    |                                                                                                    |
| Refresh                                                            | Columns                                                      | Sort G                                                                               | aroup           | Find    | Filter                       | Connect     | Install Connect Delete<br>Agent remote                                                                                                    | Forced                     |                                                                                                    |                                                                                                    |                                                                                                    |
| General                                                            | So                                                           | rt / Group                                                                           |                 | Find /  | Filter                       | L           | Computer                                                                                                    |                            |                                                                                                    |                                                                                                    |                                                                                                    |
| 😰 Helpdesi                                                         | k: Helpdesk                                                  | ×                                                                                    |                 |         |                              |             |                                                                                                    |                            |                                                                                                    |                                                                                                    |                                                                                                    |
| Drag a colum                                                       | in header he                                                 | re to group                                                                          | by that co      |         |                              |             |                                                                                                    |                            |                                                                                                    |                                                                                                    |                                                                                                    |
| m i Fe                                                             | 1 2 4                                                        |                                                                                      |                 | 1       |                              |             | 1                                                                                                    |                            |                                                                                                    |                                                                                                    | the second second second second second second second second second second second second second second second se |
| State [Compu                                                       | uters] Co                                                    | mputer nam                                                                           | ne [Comput      | ters] 4 | Domain [                     | [Computers] | Last user [Computers]                                                                                                    | Last site [Computers]      | Agent version [Computers]                                                                                                    | Last contact [Computers]                                                                                                    | Antivirus On-Demand Protection [Compute                                                                         |
| State [Compl                                                       | uters] Co                                                    | mputer nam<br>JITA-PC                                                                | ne [Comput      | ters] 4 | ► Domain [                   | [Computers] | Last user [Computers]<br>ANITA-PC\Lioto                                                                                                    | Last site [Computers]      | Agent version [Computers]<br>7.6.6.16170                                                                                                    | Last contact [Computers]<br>11/08/2016 14:12:35                                                                                                    | Antivirus On-Demand Protection [Comput                                                                          |
| State [Compi<br>OK<br>OK                                           | uters] Co<br>AN<br>DE                                        | mputer nam<br>JITA-PC<br>DI                                                          | ne [Comput      | ters] 4 | Domain [                     | [Computers] | Last user [Computers]<br>ANITA-PC\Lioto<br>DEDI\KUM                                                                                                    | Last site [Computers]      | Agent version [Computers]<br>7.6.6.16170<br>7.6.6.16170                                                                                                    | Last contact [Computers]<br>11/08/2016 14:12:35<br>11/08/2016 14:09:33                                                                                                    | Antivirus On-Demand Protection [Comput                                                                          |
| State [Compl<br>OK<br>OK<br>OK                                     | uters] Co<br>AN<br>DE<br>DI                                  | mputer nam<br>IITA-PC<br>DI<br>AN-PC                                                 | ne [Comput      | ters] 4 | <ul> <li>Domain [</li> </ul> | [Computers] | Last user [Computers]<br>ANITA-PC\Lioto<br>DEDI\KUM<br>DIAN-PC\d2k-Dian                                                                                                    | Last site [Computers]      | Agent version [Computers]<br>7.6.6.16170<br>7.6.6.16170<br>7.6.6.16170                                                                                           | Last contact [Computers]<br>11/08/2016 14:12:35<br>11/08/2016 14:09:33<br>11/08/2016 14:09:13                                                                                             | Antivirus On-Demand Protection [Compute                                                                         |
| State [Compu<br>OK<br>OK<br>OK<br>OK<br>OK                         | uters] Co<br>AN<br>DE<br>DI<br>DF                            | mputer nam<br>IITA-PC<br>DI<br>AN-PC<br>RIVELOCK-P                                   | ne [Comput      | ters] 4 | ► Domain [                   | [Computers] | Last user [Computers]<br>ANITA-PC\Lioto<br>DEDI\KUM<br>DIAN-PC\d2k-Dian<br>Drivelock-PC\Drivelock                                                                              | Last site [Computers]      | Agent version [Computers]<br>7.6.6.16170<br>7.6.6.16170<br>7.6.6.16170<br>7.6.6.16170                                                                            | Last contact [Computers]<br>11/08/2016 14:12:35<br>11/08/2016 14:09:33<br>11/08/2016 14:12:14<br>11/08/2016 14:12:10                                                                      | Antivirus On-Demand Protection [Comput                                                                          |
| State [Compi<br>OK<br>OK<br>OK<br>OK<br>OK<br>OK                   | uters] Co<br>AN<br>DE<br>DI<br>DI<br>IKI                     | mputer nam<br>JITA-PC<br>EDI<br>AN-PC<br>RIVELOCK-PI<br>EK-PC                        | ne [Comput      | ters] 4 | <ul> <li>Domain [</li> </ul> | [Computers] | Last user [Computers]<br>ANITA-PC[Lioto<br>DEDI[KUM<br>DIAN-PC\d2k-Dian<br>Drivelock-PC[Drivelock<br>IKEK-PC[Vita-PC                                                           | Last site [Computers]      | Agent version [Computers]<br>7.6.6.16170<br>7.6.6.16170<br>7.6.6.16170<br>7.6.6.16170<br>7.6.6.16170<br>7.6.6.16170                                              | Last contact [Computers]<br>11/08/2016 14:12:35<br>11/08/2016 14:09:33<br>11/08/2016 14:12:14<br>11/08/2016 14:12:10<br>11/08/2016 14:08:45                                               | Antivirus On-Demand Protection [Comput                                                                          |
| State [Comp)<br>OK<br>OK<br>OK<br>OK<br>OK<br>OK<br>OK             | uters] Co<br>Ah<br>DE<br>DI<br>DF<br>IKI<br>IXI              | mputer nam<br>ITA-PC<br>DI<br>AN-PC<br>RIVELOCK-PI<br>EK-PC<br>AN-DESKTO             | ne [Comput<br>C | ters] 4 | Domain [                     | Computers]  | Last user [Computers]<br>ANITA-PC\Lioto<br>DEDI\KUM<br>DIAN-PC\d2k-Dian<br>Drivelock-PC\Drivelock<br>IKEK-PC\Vita-PC<br>iyan-desktop\iyan                                      | Last site [Computers]      | Agent version [Computers]<br>7.6.6.16170<br>7.6.6.16170<br>7.6.6.16170<br>7.6.6.16170<br>7.6.6.16170<br>7.6.6.16170                                              | Last contact [Computers]<br>11/08/2016 14:12:35<br>11/08/2016 14:09:33<br>11/08/2016 14:12:14<br>11/08/2016 14:12:10<br>11/08/2016 14:08:45<br>11/08/2016 14:11:48                        | Antivirus On-Demand Protection [Comput                                                                          |
| State [Compi<br>OK<br>OK<br>OK<br>OK<br>OK<br>OK<br>OK<br>OK       | uters] Co<br>AN<br>DE<br>DI<br>DI<br>IKI<br>IY,<br>LIO       | mputer nan<br>IITA-PC<br>EDI<br>AN-PC<br>RIVELOCK-P(<br>EK-PC<br>AN-DESKTO<br>DTO-PC | ne [Comput      | ters] 4 | Domain [                     | [Computers] | Last user [Computers]<br>ANITA-PC\Lioto<br>DEDI\KUM<br>DIAN-PC\d2k-Dian<br>Drivelock-PC\Drivelock<br>IKEK-PC\Vita-PC<br>iyan-desktopiyan<br>LIOTO-PC\Lioto-PC                  | Last site [Computers]      | Agent version [Computers]<br>7.6.6.16170<br>7.6.6.16170<br>7.6.6.16170<br>7.6.6.16170<br>7.6.6.16170<br>7.6.6.16170<br>7.6.6.16170                               | Last contact [Computers]<br>11/08/2016 14:12:35<br>11/08/2016 14:09:33<br>11/08/2016 14:12:14<br>11/08/2016 14:12:10<br>11/08/2016 14:12:10<br>11/08/2016 14:11:48<br>11/08/2016 13:24:42 | Antivirus On-Demand Protection [Comput                                                                          |
| State [Comp)<br>OK<br>OK<br>OK<br>OK<br>OK<br>OK<br>OK<br>OK<br>OK | uters] Co<br>AN<br>DE<br>DI<br>DF<br>IKI<br>IYA<br>LI(<br>RI | ITA-PC<br>DI<br>AN-PC<br>RIVELOCK-Pr<br>EK-PC<br>AN-DESKTO<br>DTO-PC<br>DHO-PC       | ne [Comput<br>C | ters] 4 | Domain (                     | [Computers] | Last user [Computers]<br>ANITA-PC\Lioto<br>DEDI\KUM<br>DIAN-PC\d2k-Dian<br>Drivelock-PC\Drivelock<br>IKEK-PC\Wta-PC<br>iyan-desktopiyan<br>LIOTO-PC\Lioto-PC<br>RIDHO-PC\Ridho | Last site [Computers]      | Agent version [Computers]<br>7.6.6.16170<br>7.6.6.16170<br>7.6.6.16170<br>7.6.6.16170<br>7.6.6.16170<br>7.6.6.16170<br>7.6.6.16170<br>7.6.6.16170<br>7.6.6.16170 | Last contact [Computers]<br>11/08/2016 14:12:35<br>11/08/2016 14:09:33<br>11/08/2016 14:12:14<br>11/08/2016 14:12:10<br>11/08/2016 14:08:45<br>11/08/2016 14:01:48<br>11/08/2016 14:01:39 | Antivirus On-Demand Protection [Comput                                                                          |

| DED                                                                                   | DRIVELOCK-PC                                                                    |                                                                                               |
|---------------------------------------------------------------------------------------|---------------------------------------------------------------------------------|-----------------------------------------------------------------------------------------------|
| Computer                                                                              | 3                                                                               |                                                                                               |
| Published Agent versions                                                              |                                                                                 |                                                                                               |
|                                                                                       | x86                                                                             | x64                                                                                           |
| Productive                                                                            | 7.6.6.16170                                                                     | 7.6.6.16170                                                                                   |
| Staging                                                                               | 7.6.6.16170                                                                     | 7.6.6.16170 (Klik)                                                                            |
| Account for installation<br>Password<br>Install options<br>Repair options (use only s | Install in stag     Force reboot when instructed) Force remova     Ignore other | ing environment<br>after install<br>al of installed DriveLock Agents<br>running installations |
| Proxy                                                                                 |                                                                                 |                                                                                               |
| Configuration type                                                                    | 0                                                                               |                                                                                               |

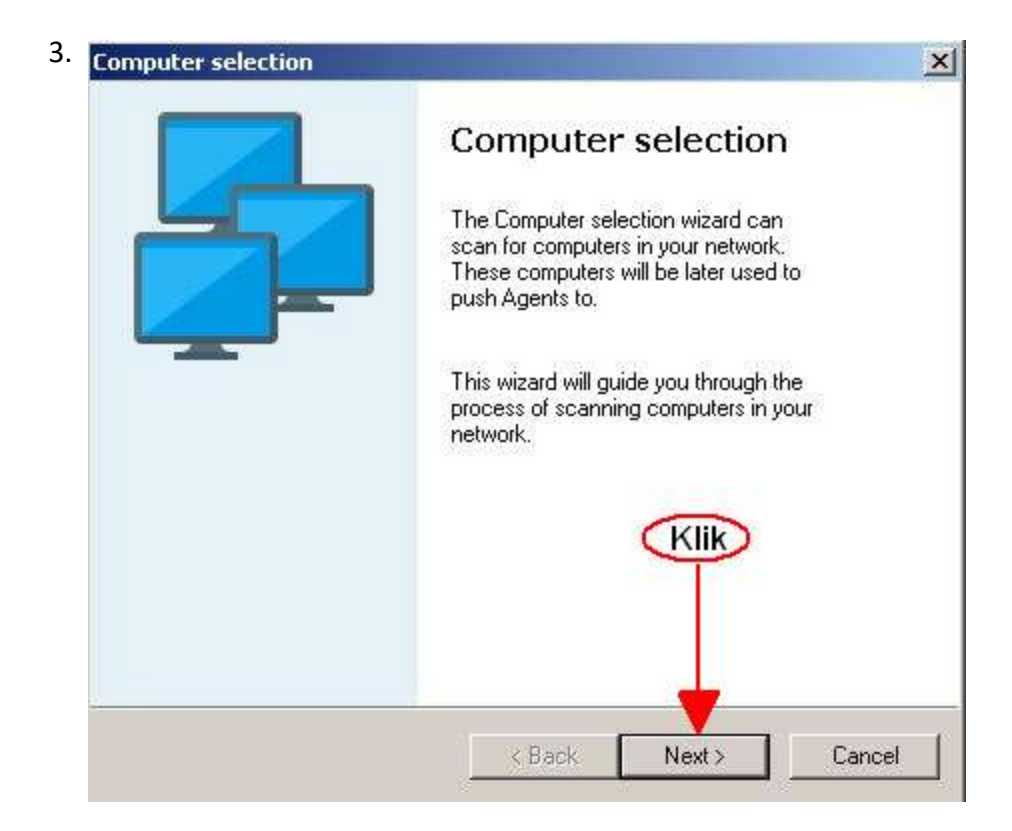

4. Ada **5 pilihan** yang dapat digunakan untuk add *PC Client* yang akan diinstall Agent.

| e <b>t computer</b><br>elect all comp | <b>s to scan</b><br>uters you want to scan. |                                                                                                    | 1                                                                                                    |
|---------------------------------------|---------------------------------------------|----------------------------------------------------------------------------------------------------|----------------------------------------------------------------------------------------------------|
|                                       |                                             |                                                                                                    |                                                                                                    |
| e a list of com                       | puter accounts and group                    | os to be scanned:                                                                                                    |                                                                                                    |
| nputer                                |                                             |                                                                                                    |                                                                                                    |
|                                       |                                             |                                                                                                    |                                                                                                    |
|                                       |                                             |                                                                                                    |                                                                                                    |
|                                       |                                             |                                                                                                    |                                                                                                    |
|                                       |                                             |                                                                                                    |                                                                                                    |
| 223                                   | 1 × 1                                       |                                                                                                    |                                                                                                    |
| Add 🔻                                 | Hemove                                      | - 9                                                                                                    |                                                                                                    |
| ctive Director                        | y Computer or Group                         |                                                                                                    |                                                                                                    |
| ctive Director                        | y Organizational Unit                       |                                                                                                    |                                                                                                    |
|                                       |                                             | A REAL PROPERTY AND A REAL PROPERTY AND A REAL | the second second second second second second second second second second second second second second second se                    |
| y Name                                |                                             | Next>                                                                                                    | Cancel                                                                                                    |
|                                       | e a list of com<br>puter<br>Add <b>v</b>    | e a list of computer accounts and group<br>puter<br>Add  Remove<br>ctive Directory Computer or Group                                                                                                    | e a list of computer accounts and groups to be scanned: uputer          Add       Remove         ctive Directory Computer or Group |

- ActiveDirectory Computer or Group : Untuk ActiveDirectory yang memiliki Grup.
- ActiveDirectory Organization Unit : Untuk ActiveDirectory yang tidak memiliki Grup.

| mputer selection                                     |                                                                                                    |             |   |
|------------------------------------------------------|----------------------------------------------------------------------------------------------------|-------------|---|
| Select computers to scar<br>Select all computers you | want to scan.                                                                                                   |             | Ę |
| Create a list of computer acco                       | ounts and groups to t                                                                                           | pe scanned: |   |
| dk2016                                               |                                                                                                    |             |   |
|                                                      |                                                                                                    |             |   |
|                                                      |                                                                                                    |             |   |
|                                                      |                                                                                                    |             |   |
| Add 🔻 Rer                                            | nove                                                                                                    |             |   |
|                                                      |                                                                                                    |             |   |
|                                                      | The second second second second second second second second second second second second second second second se | Margaret 1  |   |

• By Name : Menggunakan Nama PC Client.

| Add computer            |          | ×        |
|-------------------------|----------|----------|
| Computer to be added to | the list |          |
| RIDHO-PC                |          |          |
|                         |          | Course 1 |
|                         |          |          |

• IP Network : Menggunakan Range IP yang dapat di ping oleh DES.

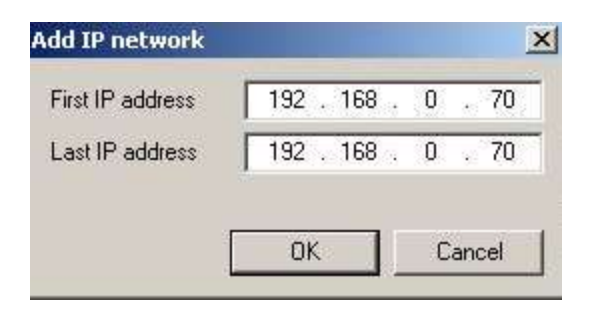

• From Network Neighborhood : Menggunakan Network Neighborhood yang terdeteksi oleh

PC yang terinstall DES.

| Select all compu      | uters you want to scan.              | -    |
|-----------------------|--------------------------------------|------|
| 705                   |                                      |      |
| Create a list of comp | outer accounts and groups to be scan | ned: |
| Computer              |                                      |      |
| 👤 RIDHO-PC            |                                      |      |
|                       |                                      |      |
|                       |                                      |      |
|                       |                                      |      |
|                       |                                      |      |
|                       |                                      |      |
| Annual and            |                                      |      |
| Add 🔻                 | Remove                               |      |

5. Akun dan password untuk **installasi push** harus menggunakan akun dan password **Administrator** dari *PC Client*.

| DES                         | DRIVELOCK-PC                    |                               |     |
|-----------------------------|---------------------------------|-------------------------------|-----|
| Computer                    | DRIVELOCK-PC                    |                               | 200 |
| Published Agent versions    | No. 1                           |                               |     |
|                             | х86                             | ×64                           |     |
| Productive                  | 7.6.6.16170                     | 7.6.6.16170                   |     |
| Staging                     | 7.6.6.16170                     | 7.6.6.16170                   |     |
| ∧ Advanced                  |                                 |                               |     |
| Account for installation    | Administrator                   |                               |     |
| Password                    | ********                        |                               |     |
| Install options             | 🗌 Install in stagir             | ng environment                |     |
|                             | Force reboot a                  | after install                 |     |
| Repair options (use only wh | nen instructed) 🗌 Force removal | of installed DriveLock Agents |     |
|                             | 🗌 Ignore other r                | unning installations          |     |
| Proxy                       |                                 |                               |     |
| Configuration type          | Centrally stored p              | policy (legacy)               | v   |
| Centrally stored policy     | Default company                 | policy                        | ~   |

#### **B.** Melalui Network

Langkah-langkahnya :

- 1. Jalankan DriveLock Management Console
- 2. Klik Kanan Policies > All Task > Deploy centrally stored policy

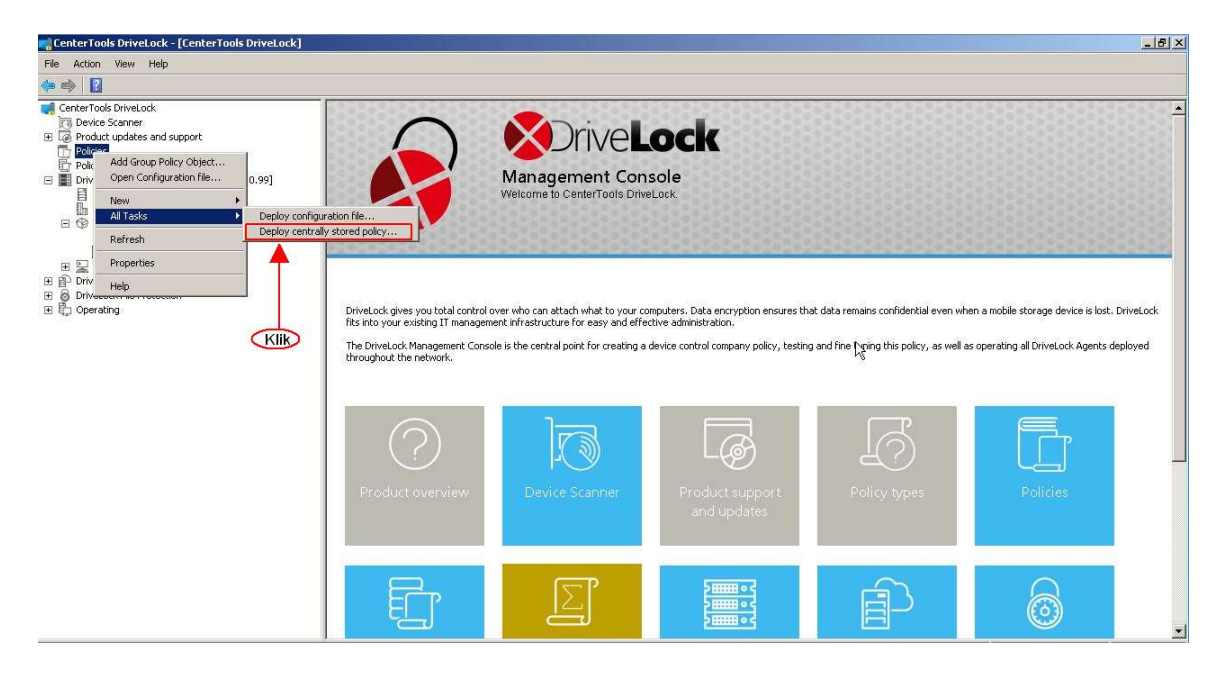

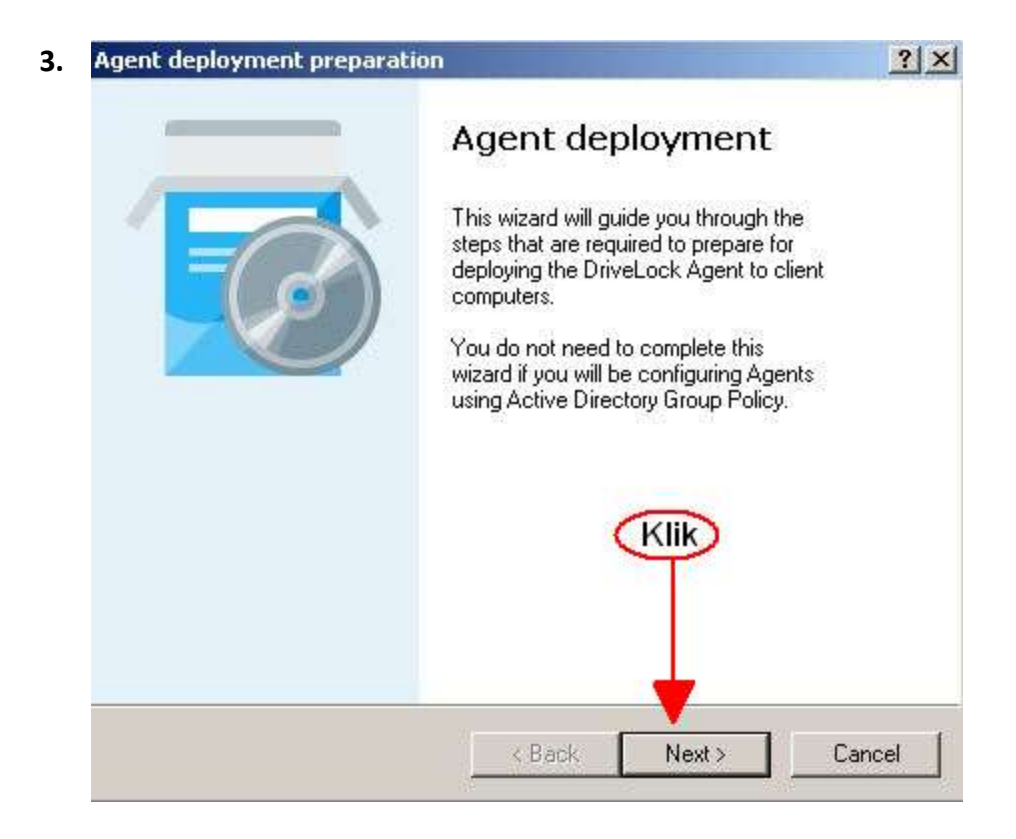

| Select<br>Select<br>Agents                    | he centrally stored policy, server and                                                               | tenant to be used on t                            | he           |
|-----------------------------------------------|----------------------------------------------------------------------------------------------------|---------------------------------------------------|--------------|
| Policies will<br>structure de<br>servers will | be deployed from the DriveLock Ent<br>pending on the policy assignments m<br>be used for deployment. | erprise Service infra-<br>nade. One of the select | ed           |
| 🗖 Use no                                      | n-default tenant name                                                                                |                                                   | ( <b>y</b> ) |
| Server                                        | 192.168.0.99                                                                                         | ; 6067                                            | I            |
|                                               | Use HTTPS                                                                                            |                                                   | -            |
| 1st Klik                                      | Additional servers                                                                                   | Add Rer                                           | nove         |
| Ignore (                                      | olicy_assignments, use fixed policy_                                                                 |                                                   |              |
| Policy                                        | Default company policy                                                                               |                                                   | •            |
|                                               |                                                                                                    | 2000 m                                            |              |

| Agent deployn          | nent preparation                                                                                                    | ?  |
|------------------------|----------------------------------------------------------------------------------------------------|----|
| Agent depl<br>Select h | oyment type<br>ow to deploy agents.                                                                                                    | Ç  |
| How do you             | want to deploy DriveLock Agents?                                                                                                    |    |
|                        | Windows Installer File (MSI)<br>Generates a Windows Installer Package (MSI) containing<br>your settings.<br>Windows Installer Transform (MST) |    |
| (st Klik)              | Generates a Windows Installer Transform File (MST)<br>containing your settings.                                                               |    |
| C                      | Command Line                                                                                                    |    |
|                        | Displays the syntax for installing from a command line using your settings.                                                                   |    |
|                        | <back next=""> Cano</back>                                                                                                    | el |

| gent deployment preparation Software deployment        | -          |
|--------------------------------------------------------|------------|
| Please select.                                         |            |
|                                                        | Klik       |
| Source MSI package (located on distribution media):    | - <b>X</b> |
| J                                                      |            |
| Target MSI package:                                    | 1 I        |
|                                                        |            |
| Optional initial and / or fallback configuration file: | :          |
| I                                                      |            |
|                                                        |            |
| Z Back Neves                                           | [ Cancel   |

 Pilih File Drivelock Agent Original yang terdapat di Folder Drivelock pada CD Media Kit atau yang telah didownload dari internet. Sesuaikan dengan versi operasi sistem dari PC Client apakah x32 atau x64.

| 🍯 🔵 🗢 🔟 🔸 Local Di    | sk (D:) + DriveLock 7.6.6 + +      | Search DriveLock 7.6.6 | 5           |
|-----------------------|------------------------------------|------------------------|-------------|
| Organize 👻 New folder |                                    | 955                    | • 🗖 🔞       |
| 🚖 Favorites           | Name +                             | Date modified          | Type        |
| 💻 Desktop             | 🔋 🕒 Handbuch                       | 03/08/2016 16:12       | File folder |
| Downloads             | 🎒 🥼 Manual                         | 03/08/2016 16:12       | File folder |
| 🕍 Recent Places       | SQLEXPR_x86_ENU                    | 04/08/2016 9:37        | File folder |
| 🚝 Librariac           | 🔒 🥥 Whitepaper                     | 03/08/2016 16:12       | File folder |
| Documents             | DCC X64                            | 23/06/2016 18:23       | Windows Ins |
| Music                 | BDCC                               | 23/06/2016 18:23       | Windows Ins |
| E Pictures            | 19 DES X64                         | 23/06/2016 18:23       | Windows Ins |
| Videos                | 19 DES                             | 23/06/2016 18:23       | Windows Ins |
|                       | 🕞 DriveLock Agent X64              | 23/06/2016 18:23       | Windows Ins |
| Local Disk (C)        | 🛱 DriveLock Agent                  | 23/06/2016 18:23       | Windows Ins |
| Local Disk (C:)       | 📳 DriveLock Documentation (German) | 23/06/2016 18:25       | Windows Ins |
|                       | DriveLock Documentation            | 23/06/2016 18:25       | Windows Ins |
| 📬 Network             |                                    |                        | ►           |
| File                  | name: DriveLock Agent X64          | MSI packages (*.MSI)   | •           |
|                       |                                    | 0                      | Concol      |

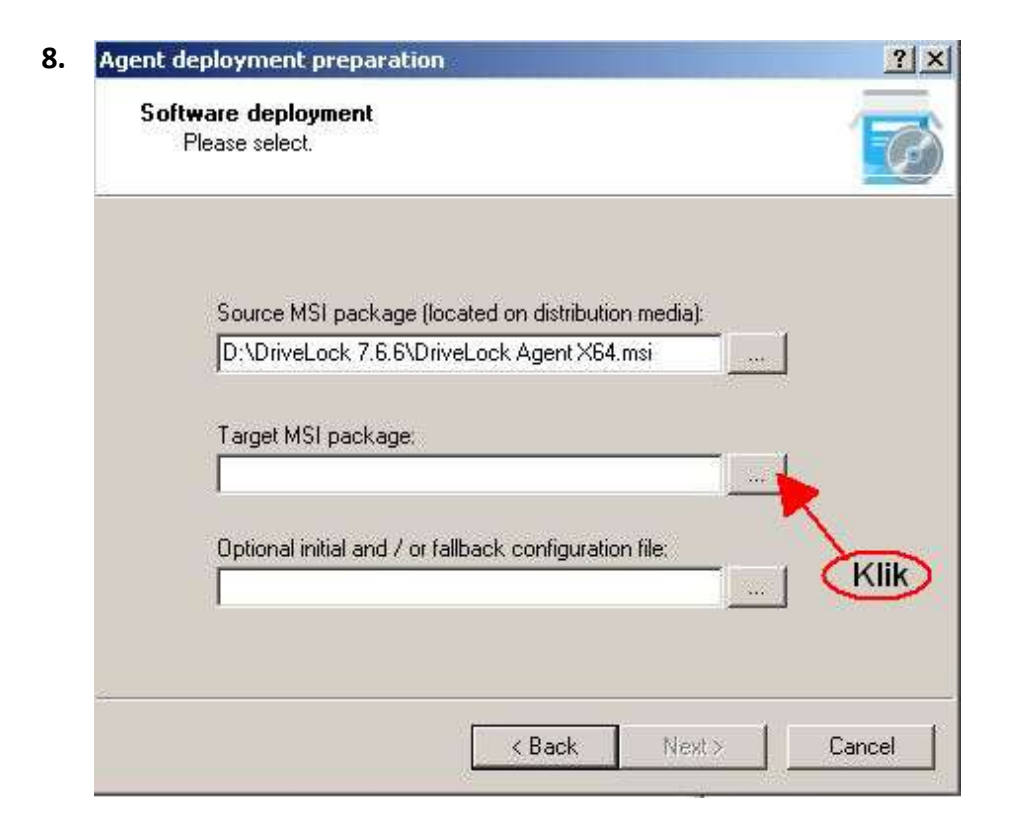

9. Pilih lokasi tempat Drivelock Agent yang akan kita buat

| Select target MSI package               |                     |                |                |
|-----------------------------------------|---------------------|----------------|----------------|
| 🕥 🚺 🔸 Computer 🔸 Local Disk (D:) 🔸 DLAg | ent 👻 🔯             | Search DLAgent |                |
| Organize 👻 New folder                   |                     |                | 955 <b>- 0</b> |
| Desktop 🔄 Name +                        |                     | Date modified  | Туре           |
| Mownloads                               | No items match your | search.        |                |
| 🏣 Libraries                             |                     |                |                |
| Documents                               |                     |                |                |
| Music     Pictures                      |                     |                |                |
| Videos                                  |                     |                |                |
| Computer                                |                     |                |                |
| Local Disk (C:)                         |                     |                |                |
| Local Disk (D:)                         |                     |                |                |
| ~ .                                     |                     |                |                |
| File name: Agenx64                      |                     |                |                |
| Save as type: MSI packages (*.MSI)      |                     |                | 2              |
|                                         | Klik                | <u> </u>       | 1              |
| Hide Folders                            |                     | Save           | Cancel         |

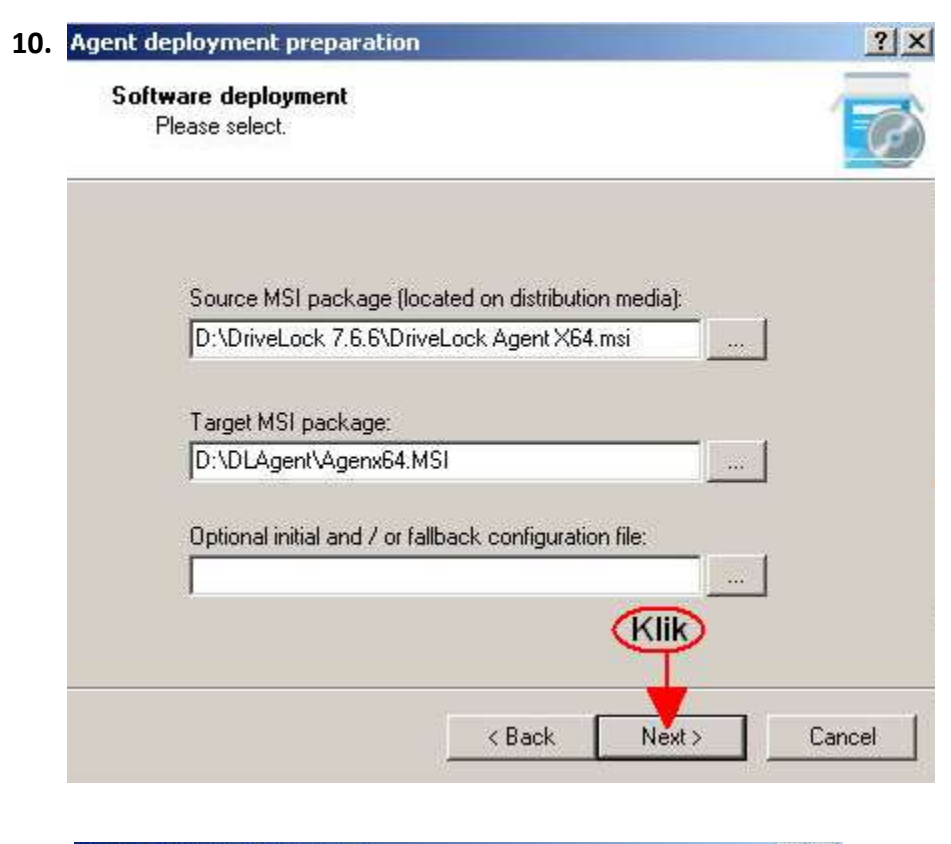

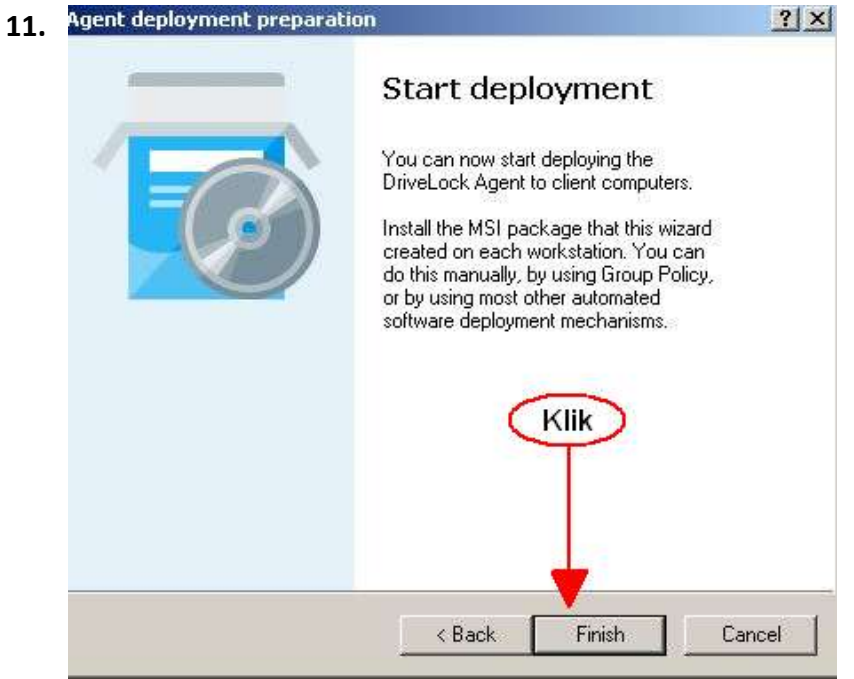

12. Kemudian folder tempat diletakkannya Drivelock Agent yang baru kita create tadi, dishare

ke jaringan sehingga semua PC Client bisa mengaksesnya.

| DLAgent Properties                                                                                             | ×                              | t.               |
|----------------------------------------------------------------------------------------------------|--------------------------------|------------------|
| General Sharing Security Previous Versions Custon Network File and Folder Sharing DLAgent Shared Network Path: | nize   r<br>r<br>pn            | 281 KB           |
| File Sharing                                                                                                   |                                |                  |
| Lnoose people to share with                                                                                    |                                |                  |
| Type a name and then click Add, or click the ar                                                                | row to find someone.           | vi naa           |
| Type a name and then click Add, or click the arr                                                               | row to find someone.           | Add              |
| Type a name and then click Add, or click the arr                                                               | row to find someone.<br>Permi: | Add Sision Level |

**13.** Buka **Notepad,** lalu ketikkan **msiexec /i \\192.168.0.99\DLAgent\Agenx64.msi /qn** kemudian save dengan type *All Files* dan beri nama **install-me.bat** 

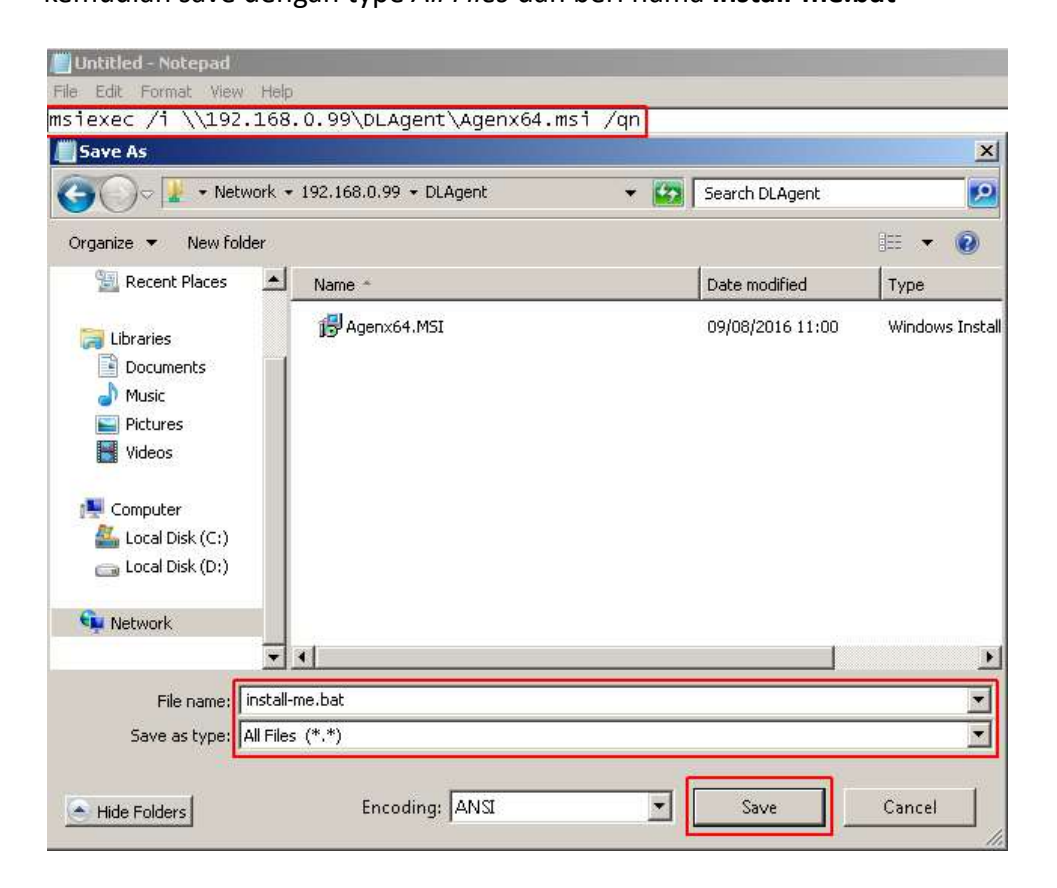

Keterangan : script msiexec /i \\192.168.0.99\DLAgent\Agenx64.msi /qn disesuaikan dengan *lokasi* dan *nama dari Drivelock Agent* yang telah dibuat.

14. Lalu Klik kanan install-me.bat dan pilih Run as administrator pada PC Client

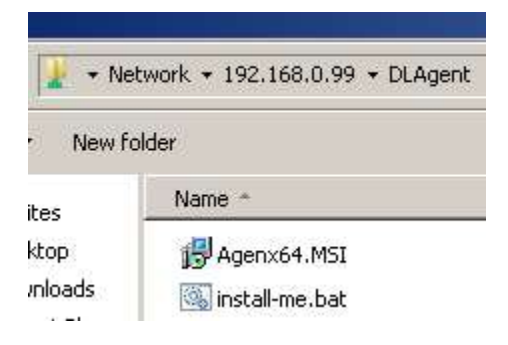

**15.** Command Prompt akan mulai menginstall **Drivelock Agent** secara *silent*.

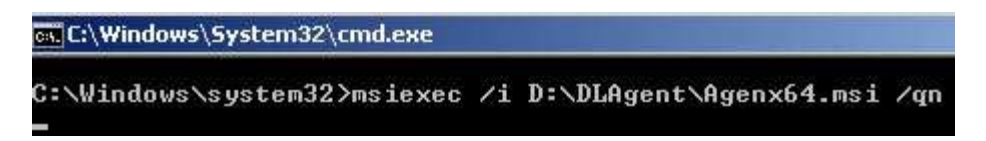

## C. Manual

Yaitu dengan menginstall **Drivelock Agent** yang telah dibuat pada **Cara B** (*Melalui Network*) secara langsung ke masing-masing PC Client.

# Langkah-langkahnya :

| Drive <b>Lock</b>                                                                                                    | ŧ.                               |
|----------------------------------------------------------------------------------------------------|----------------------------------|
| Welcome to the CenterTools Driv<br>x64 Edition Setup Wizard                                                                                                    | eLock Agent                      |
|                                                                                                    |                                  |
| The Setup Wizard will allow you to change the way CenterTools D<br>Agent x64 Edition features are installed on your computer or eve<br>remove CenterTools DriveLock Agent x64 Edition from your comp<br>"Next" to continue or "Cancel" to exit the Setup Wizard. | vriveLock<br>n to<br>uter, Click |

| 5   | CenterTools DriveLock Agent x64 Edition Setup                                                                                                    |
|-----|----------------------------------------------------------------------------------------------------|
| 3   | Ready to Install 4                                                                                                    |
|     | The Setup Wizard is ready to begin the CenterTools DriveLock Agent x64 Edition<br>installation                                                                 |
|     | Click "Install" to begin the installation. If you want to review or change any of your installation settings, click "Back". Click "Cancel" to exit the wizard. |
|     |                                                                                                    |
|     | Klik                                                                                                    |
|     | Ι                                                                                                    |
| 7.6 | 6.16170                                                                                                    |
|     | Sack Tarkan Cance                                                                                                    |

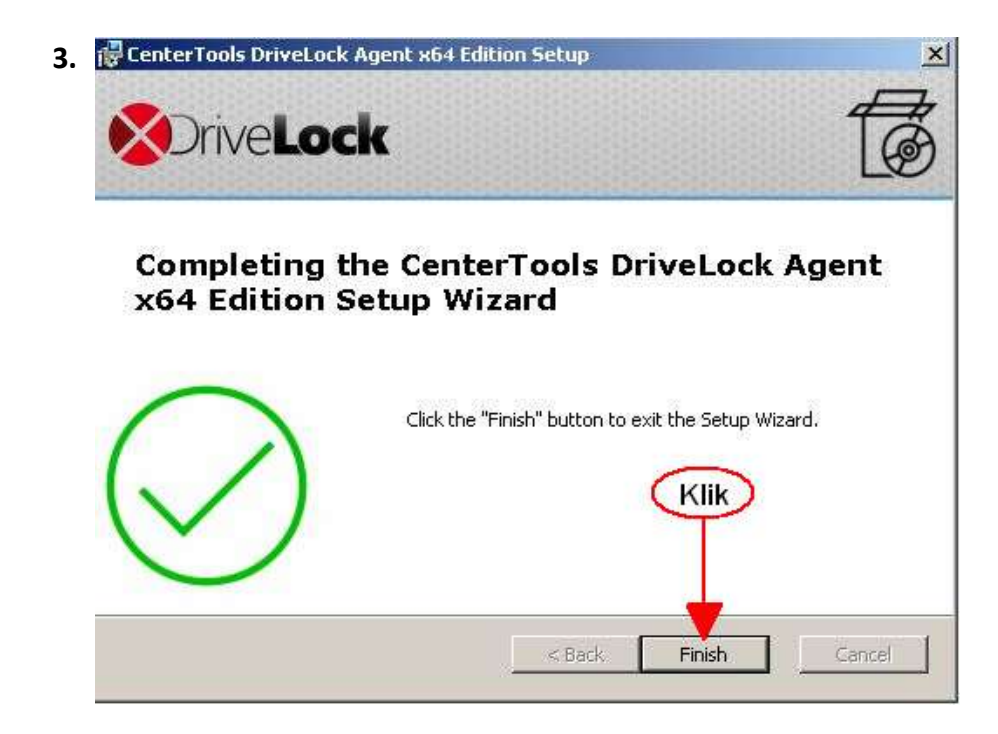

Setelah **Drivelock Agent** terinstall maka semua proses installasi **Avira Antivirus** akan berjalan *sillent secara otomatis.*